## **Authenticator Setup**

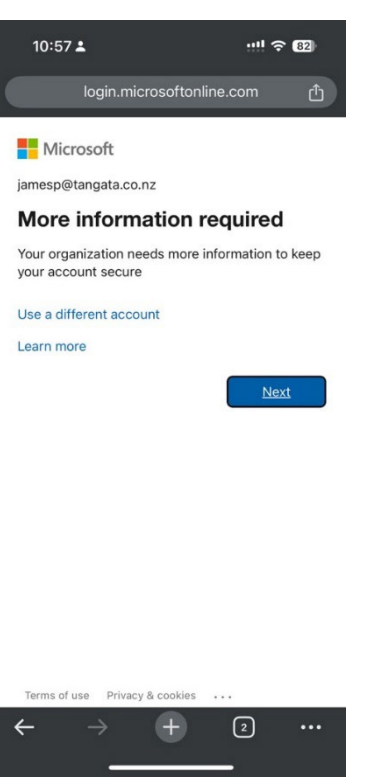

1. Open a browser on your mobile phone and go to: <u>http://www.aka.ms/mfasetup</u>.

Enter your Tangata username and Password on the sign in page

2. On the "More information required" page click 'Next'

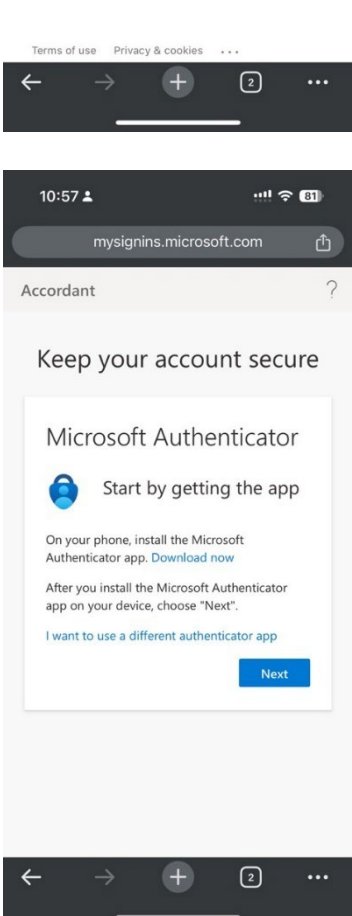

3. If you have Microsoft Authenticator already downloaded click 'Next'. If you don't click the Download Now link then follow the instructions to find the app on the App Store.

| 10:57 🛓                                                                  | ··!! ຈົ                    | 81  |
|--------------------------------------------------------------------------|----------------------------|-----|
| mysignins.microsof                                                       | t.com                      | đ   |
| Accordant                                                                |                            | ?   |
| Keep your accour                                                         | nt secu                    | re  |
| Microsoft Auther                                                         | nticator                   |     |
| Set up your acc<br>the app                                               | count in                   |     |
| When finished, come back to this experience.                             | s setup                    |     |
| Pair your account to the app by o<br>link.                               | licking this               |     |
| Show QR code Back                                                        | Next                       |     |
|                                                                          |                            |     |
|                                                                          |                            |     |
| ← → <b>+</b>                                                             | 2                          | ••• |
| (Suborran IX.)                                                           |                            |     |
|                                                                          | ···!                       | 81  |
| Approve sign-in?                                                         |                            | 2   |
| Accordant                                                                |                            | 1   |
| Keep your accour                                                         | nt secu                    | re  |
| Microsoft Auther                                                         | nticator                   |     |
| Let's try it out                                                         |                            |     |
| Approve the notification<br>sending to your app b<br>number shown below. | on we're<br>y entering the |     |
| 21                                                                       |                            |     |
| Back                                                                     | Next                       |     |
|                                                                          |                            |     |
|                                                                          |                            |     |
| $\leftarrow \rightarrow +$                                               | 3                          | ••• |
|                                                                          |                            |     |

4. You should now see two links, pair your account or show QR code. Click "Pair your account to the app by clicking this link".

This should open the Microsoft Authenticator app and you will see your Tangata username listed there under "Accordant".

 Go back to the browser and click 'Next'. After a few seconds you will then get a popup on your phone asking you to approve the login along with a number shown on your screen. Tap on the notification and enter the number then click 'Yes'

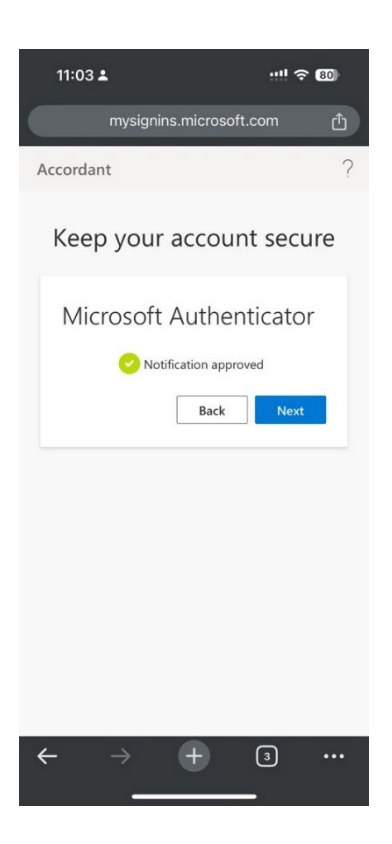

6. Go back to the browser and click 'Next' if you can see the green tick next to "Notification Approved"

7. You should see a success page now. Click 'Done' to finish the process

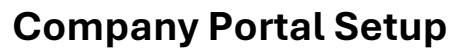

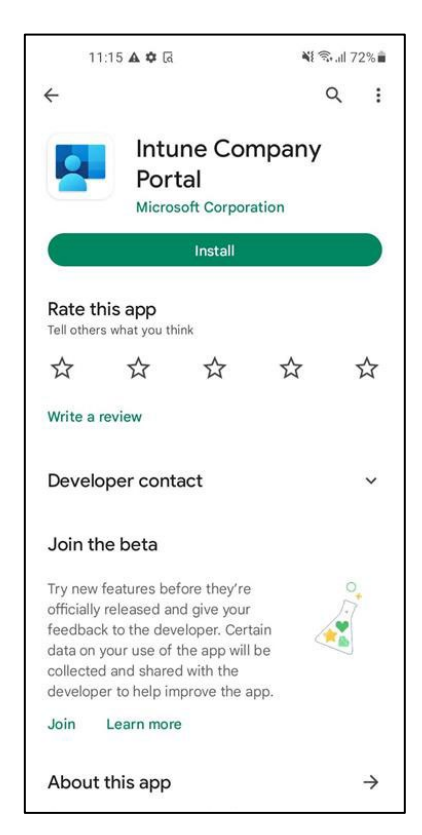

1. Open the Play Store and search for 'Intune Company Portal'. Install the App

| 11:17                                                                           |                                                         | 💐 🗟 🗐 71% 着                                   |
|---------------------------------------------------------------------------------|---------------------------------------------------------|-----------------------------------------------|
| 11:17<br>Cc<br>Get acce<br>and                                                  | Ompany Po                                               | ≹ জিলা 71%<br>:<br>rtal<br>resources<br>cure. |
| Micro                                                                           | osoft Privacy & C                                       | cookies<br><                                  |
|                                                                                 |                                                         |                                               |
| 11.18                                                                           |                                                         | Nt 😤  71% 着                                   |
| 11:18  Company Por                                                              | tal                                                     | 💐 ବିଲା 71% 🛢                                  |
| 11:18 ■<br>Company Por                                                          | tal<br>licrosoft Intu                                   | ¥ ବ୍ଦ ଲା 71% 🕯<br>Ine                         |
| 11:18  Company Por M                                                            | tal<br>licrosoft Intu<br>t                              | ୍ୟ ବ୍ଲା 71% 🕯<br>ine                          |
| 11:18<br>Company Por<br>M<br>Microsof<br>Sign in                                | tal<br>licrosoft Intu<br>t                              | 박 중네 71% 🕯<br>INE                             |
| 11:18  Company Por Microsof Sign in jamesp@tang                                 | tal<br>ficrosoft Intu<br>t<br>ata.co.nz                 | ୍ୟା ବ୍ରାଣ 71% 🕯<br>INE                        |
| 11:18<br>Company Por<br>Microsoft<br>Sign in<br>jamesp@tang<br>Can't access yo  | tal<br>ficrosoft Intu<br>t<br>ata.co.nz<br>ur account?  | ୍ୟା ବ୍ରାଣା 71% 🕯                              |
| 11:18 ■<br>Company Por<br>Microsof<br>Sign in<br>jamesp@tang<br>Can't access yo | tal<br>licrosoft Intu<br>t<br>ata.co.nz<br>ur account?  | 박 중교급 71% 🕯<br>INE<br>Next                    |
| 11:18  Company Por N Microsof Sign in jamesp@tang Can't access yo               | tal<br>licrosoft Intu<br>t<br>ata.co.nz<br>ur account?  | ୍ୟା ବ୍ରଣା 71% 🕯<br>Ine<br>Next                |
| 11:18  Company Por N Microsof Sign in jamesp@tang Can't access yo Sign-in o     | tal<br>ficrosoft Intu-<br>t<br>ata.co.nz<br>ur account? | Next                                          |

2. Open the app and tap 'Sign In'

3. Enter your Tangata Email and tap 'Next', then enter Surface Password and Tap 'Sign In'

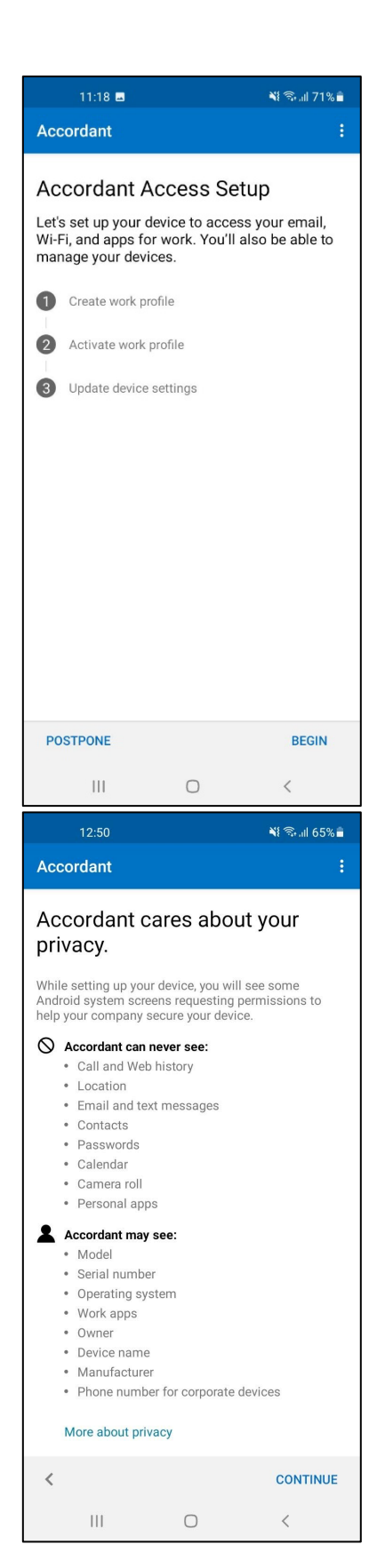

4. Tap 'Begin' to create your work profile

5. Tap 'Continue'

| 12:51 🗖       |                           | 💐 🖘 💷 65% 🛢                    |
|---------------|---------------------------|--------------------------------|
| Let's set u   | ip your wo                | ork profile                    |
|               |                           | 0                              |
|               | A                         | ccept & continue               |
| III           | $\bigcirc$                | <                              |
| 11.23         |                           | and and the second             |
| 11.20         |                           | 🂐 🖘 💷 71% 💼                    |
| Work app<br>w | os are kep<br>vork profil | ¥ জি.॥ 71%∎<br>ot in your<br>e |
| Work app<br>w | os are kep<br>vork profil | tin your<br>e                  |
| Work app<br>w | os are kep<br>vork profil | Next                           |

6. Tap 'Accept & Continue'

7. Tap 'Next

| 11:24 🖬                                                                                                    |                                                                                       | 🖻 💐 🗟 "II 70% 🕯                                                                                                    |
|----------------------------------------------------------------------------------------------------|---------------------------------------------------------------------------------------|----------------------------------------------------------------------------------------------------|
| Accordant                                                                                                    |                                                                                       | :                                                                                                    |
| Accordant A<br>Let's set up your d<br>Wi-Fi, and apps fo<br>manage your device<br>Create work pr<br>Activate work p<br>Update device                                                                                                    | ACCESS SE<br>levice to acce<br>r work. You'll<br>ces.<br>ofile<br>profile<br>settings | etup<br>ass your email,<br>also be able to                                                                                                    |
| SIGN OUT                                                                                                    |                                                                                       | CONTINUE                                                                                                    |
| Ш                                                                                                    | 0                                                                                     | <                                                                                                    |
|                                                                                                    |                                                                                       |                                                                                                    |
| 11:25 🚰 🗷                                                                                                    |                                                                                       | 🗅 ¥ 🖘 💷 70% 🕯                                                                                                    |
| 11:25 쨡 🗷<br>Accordant                                                                                                    |                                                                                       | மे ¥{ कि.⊪ 70%∎                                                                                                    |
| 11:25 號 ■         Accordant         Choose the l         this device         This category helpsy         access to company         setting this category         setting this category         setting this category         Categories         ○         ○         Company Pho         ○         iPad | best cate                                                                             | Sull 70%                                                                                                    |
| 11:25 달 ∎         Accordant         Choose the I         this device         This category helps;         access to company resting this category;         setting this category;         setting this category;         or Personal Pho         O Company Pho         O iPad                           | best cate                                                                             | Contract of the second second |

8. Tap 'Continue' to activate the work profile

9. Select 'Personal Phone', then Tap 'Done'

|          | 11:30 👺 🖬 🗭                                                                                 |                                                                        | 🖻 📲 🖘 📶 69% 🛢                                     |
|----------|---------------------------------------------------------------------------------------------|------------------------------------------------------------------------|---------------------------------------------------|
| ÷        | Update de                                                                                   | vice setting                                                           | s                                                 |
| jam<br>₹ | esp_AndroidFo<br>You're all set!<br>Last checked: 1'<br>You should have<br>apps for work wi | rWork_10/10,<br>i October, 11:29<br>access to your<br>thin a couple of | /2022_10:24 PM<br>email, Wi-Fi, and<br>f minutes. |
|          | CONFIR                                                                                      | M DEVICE SETT                                                          | INGS                                              |
|          |                                                                                             | 0                                                                      | <                                                 |

10. Tap 'Continue' then 'Confirm Device Settings'. If your device is missing any requirements, you will see a list that need to be resolved before you can continue.

If you're missing any, see the next step for instructions. Otherwise, you will see "You're all set!" with a green tick and you can close out of the app.

11. If you are missing any requirements, you will see a list like this.

In this example it is because the device is missing a password/pin.

Tap 'Resolve' to be taken into the setting to set a pin. After you have resolved all the requirements Tap 'Confirm Device Settings' to make it recheck. You should then see the green tick as in Step 10 and you are finished.

| ÷  | Update device settings                                                                                                    |                                |
|----|----------------------------------------------------------------------------------------------------|--------------------------------|
| am | esp_AndroidForWork_10/10/2022                                                                                                    | _10:24 PM                      |
| Ø  | You need to update settings on this de                                                                                               | evice.                         |
|    | Last checked: 11 October, 11:25                                                                                                    |                                |
|    | Your company needs you to adjust the<br>settings to comply with organizationa<br>Tap Confirm Device Settings to rechect<br>settings. | ese<br>I policies.<br>ek these |
|    | Set a longer device password                                                                                                    | ^                              |
|    | A device password must be at least 6 characters long.                                                                                |                                |
|    |                                                                                                    | RESOLVE                        |
|    | Password does not meet complexity requirements                                                                                       | ^                              |
|    | Your password needs to follow this rule: Add one or more numbers to your password.                                                   | r                              |
|    | How to resolve this                                                                                                    |                                |
|    |                                                                                                    | RESOLVE                        |
|    | Check device settings again                                                                                                    | ^                              |
|    | You need to change some settings to<br>maintain access to company resource<br>Tap Check Device Settings to learn mo                  | es.<br>Dre                     |
|    | CONFIRM DEVICE SETTINGS                                                                                                    |                                |
|    | III O                                                                                                    | <                              |

11:27 🖬 🖻 🚰

🏚 💐 🗟 🔐 70% 着

## **Outlook Setup**

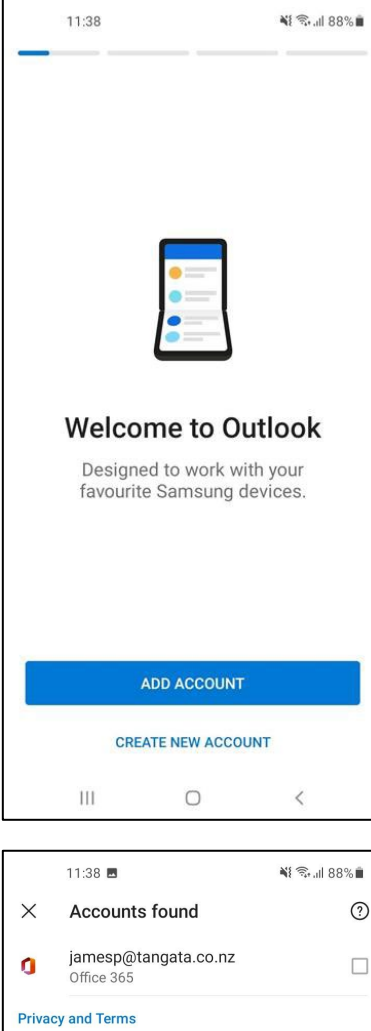

1. Open the Outlook app and Tap 'Add Account'

2. You should see your Tangata email here, if so select it then Tap 'Continue'

If you do not see your email listed here you can enter it manually along with your Surface password.

|       | CREATE NEW ACCOUNT   |                     |             |
|-------|----------------------|---------------------|-------------|
|       | 111                  | 0                   | <           |
|       |                      |                     |             |
|       | 11:38 🖪              |                     | 💐 🖘 🗐 88% 🛢 |
| ×     | Accour               | nts found           | ?           |
| ٥     | jamesp(<br>Office 36 | @tangata.co.nz<br>5 |             |
| Priva | cy and Term          | IS                  |             |
|       |                      |                     |             |
|       |                      |                     |             |
|       |                      |                     |             |
|       |                      |                     |             |
|       |                      |                     |             |
|       |                      |                     |             |
|       |                      |                     |             |
|       |                      |                     |             |
|       |                      |                     |             |
|       |                      |                     |             |
|       |                      |                     |             |
|       |                      | CONTINUE            |             |
|       |                      | SKIP THIS ACCOUNT   |             |
|       | Ш                    | 0                   | <           |

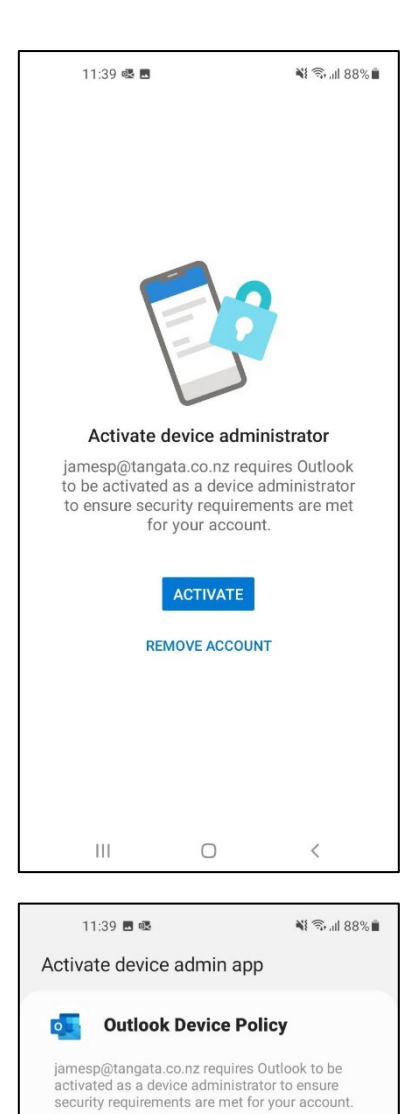

Activating this admin app will allow Outlook to perform the following actions: **Monitor screen unlock attempts** Monitor the number of incorrect passwords typed when unlocking the screen and lock the phone or erase all the phone's data if too many incorrect passwords are typed.

Control how and when the screen locks. **Set storage encryption** Require that stored app data be encrypted.

Uninstall

Ο

Activate

<

Lock the screen

Cancel

|||

3. After your account has logged in, you'll see the following screen. It is part of our requirements that you have a pin on your phone, and outlook requires permission to see that you have one.

Tap 'Activate'

4. Tap 'Activate' again

| 11:39 🖪 🗟                                           |                              | 🕷 🖘 🗐 88% 🗎                    |
|-----------------------------------------------------|------------------------------|--------------------------------|
|                                                     |                              | 2                              |
| Set d                                               | evice pass                   | sword                          |
| Set a password<br>security require<br>organisation: | I that meets<br>ements spec  | one of these<br>cified by your |
| • Pattern<br>• PIN with rep<br>(1234, 4321,         | veating (444<br>, 2468) sequ | 4) or ordered<br>Jences        |
| lf you don't set<br>jamesp@tanga<br>from Outlook.   | a new pass<br>ta.co.nz wil   | word,<br>I be removed          |
| SET                                                 | NEW PASSV                    | VORD                           |
| REM                                                 | IOVE ACCOU                   | NT(S)                          |
|                                                     |                              |                                |
| III                                                 | 0                            | <                              |
|                                                     |                              |                                |
| 11:39 🚰 🗷 🖷                                         | 6                            | 📲 🖘 🗐 88% 🗎                    |
| < Screen lock                                       | < type                       |                                |
| Swipe                                               |                              | 0                              |

5. If you phone doesn't already have one you'll be asked to set a pin. Otherwise you'll continue into Outlook.

Tap 'Set New Password'

6. Tap 'Pin' and enter a pin that meets the requirements.

|        | 11:39 🚰 🖪 🖷                 |     | 💐 🕄 "II 88% 🗎 |
|--------|-----------------------------|-----|---------------|
| <      | Screen lock t               | уре |               |
| S      | wipe<br>o security          |     | 0             |
| F      | attern<br>Iedium security   |     | •             |
| F<br>™ | PIN<br>ledium-high security |     |               |
| Р<br>н | assword                     |     |               |
| Ν      | lone                        |     | 0             |
| В      | iometrics                   |     |               |
| F      | ace                         |     | $\bigcirc$    |
| F      | ingerprints                 |     | $\bigcirc$    |
|        |                             |     |               |
|        |                             |     |               |
|        | Ш                           | 0   | <             |

| 11:                     | 39 🗷 🖳         | 🂐 🖘 📶 88% 🗎 |
|-------------------------|----------------|-------------|
| < Not                   | ifications     |             |
| On                      |                |             |
|                         |                | 6           |
|                         | cons only      |             |
| 0 [                     | Details        |             |
| Hide co                 | ontent         | $\bigcirc$  |
| Notifica<br>Alert and s | ations to show |             |
|                         |                |             |
|                         | Done           |             |
| I                       | II O           | <           |

7. After you've entered a pin, you'll see the following screen. Just Tap 'Done'.

If you get a message saying to backup the pin with Samsung, feel free to just ignore it and close the app.

8. Tap 'Maybe Later' and you'll be taken to your Inbox.

| 11:40 <b>■</b> ®<br>Add another acc | count     | 🍂 🕄 11 88% 🛢    |
|-------------------------------------|-----------|-----------------|
| Would you like                      | to add an | oother account? |
| MAYBE LATER                         |           | ADD >           |
| III                                 | 0         | <               |

## **Teams Setup**

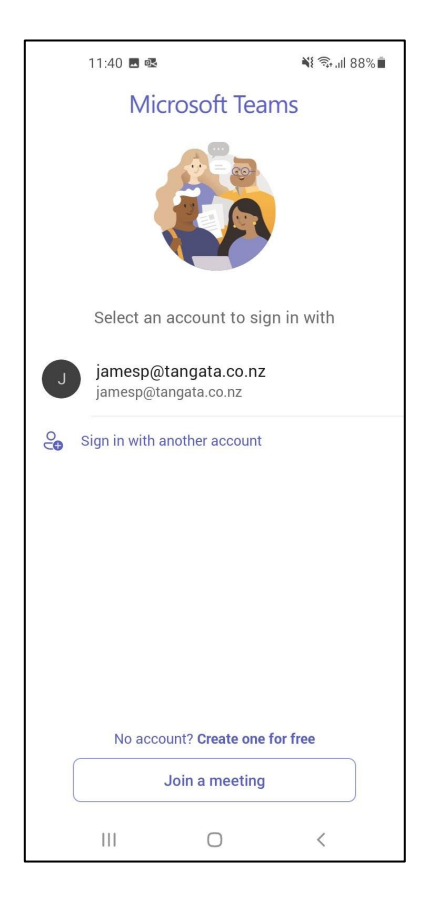

1. Open Teams app, you should see your email listed here again. Tap on it to sign in.